## Manual de usuario

"Portal de servicios en línea del Poder Judicial de la Federación"

Plenos Regionales Opinión (Amicus-curiae)

## ACCESO AL PORTAL DE SERVICIOS EN LÍNEA DEL PODER JUDICIAL DE LA FEDERACIÓN – PLENOS REGIONALES.

 El acceso al Portal de Servicios en Línea del Poder Judicial de la Federación (PSLPJF), se realiza desde cualquier equipo de cómputo con conexión a internet, ingresando a la dirección <u>www.serviciosenlinea.pjf.gob.mx</u> Para acceder a las opciones se deberá contar con el registro de usuario previo.

**NOTA:** Es importante señalar que, en algunas opciones del portal, necesariamente, se utilizará la firma electrónica (Envío de promociones y consulta de notificaciones electrónicas).

Mueva el cursor al apartado denominado "Ingresa al Portal" y de clic en **PLENOS REGIONALES.** 

|                                               | PODER JUDICIAL DE LA FEDERACIÓN<br>PORTAL DE SERVICIOS EN LÍNEA              |                      |                        |                                                                                                    |                                                                     |                      |                                            |
|-----------------------------------------------|------------------------------------------------------------------------------|----------------------|------------------------|----------------------------------------------------------------------------------------------------|---------------------------------------------------------------------|----------------------|--------------------------------------------|
|                                               |                                                                              |                      |                        |                                                                                                    |                                                                     | Fecha y hora         | del centro del país 9 de enero del 2023 17 |
|                                               |                                                                              |                      | <u>*</u>               | Ľ                                                                                                    | ŵ                                                                   | FIREL                | Ŷ                                          |
| Inicio                                        | Amparo contra ataques<br>a la vida, libertad e<br>integridad de las personas | Consulta<br>tu Folio | Ingresa al Portal<br>T | Consulta de Versión Pública<br>de Sentencias y Proyectos de estudio<br>de constitucionalidad o convencionalidad | Cuestionario acceso justicia laboral<br>enfoque de Derechos Humanos | Solicita<br>tu FIREL | Servicios<br>jurisdiccionales              |
|                                               |                                                                              |                      | 1uzgado:               | s de Distrito y Tribunales de Circuito                                                                          |                                                                     |                      |                                            |
| ortal de Servicios e                          |                                                                              |                      |                        |                                                                                                    |                                                                     |                      |                                            |
|                                               |                                                                              |                      |                        | udicial de la                                                                                                   | Federación                                                          |                      |                                            |
|                                               |                                                                              |                      | Plenos F               | Regionales                                                                                                    | K 🗆                                                                 |                      |                                            |
| <u>,                                     </u> |                                                                              |                      | Por fo                 | avor comunícate                                                                                                 | a:                                                                  |                      |                                            |

2. Ingrese su usuario y contraseña, o bien seleccione la opción para ingresar con firma electrónica y contraseña.

| Acceso a los Órganos Jurisdiccionales |                                   |  |  |  |  |  |
|---------------------------------------|-----------------------------------|--|--|--|--|--|
| Usuario                               | Ingrese Usuario                   |  |  |  |  |  |
| Contraseña                            | * Ingrese Contraseña              |  |  |  |  |  |
|                                       | Ingresar Ingresar con Firma       |  |  |  |  |  |
| Registrar                             | isuario ¿Olvidaste tu contraseña? |  |  |  |  |  |

| Para continuar debe proporcionar su certificado digital |                |  |  |  |  |
|---------------------------------------------------------|----------------|--|--|--|--|
| PFX                                                     | KEY - CER      |  |  |  |  |
| Firma Aceptada:<br>FIREL                                |                |  |  |  |  |
| ₩ Seleccione el tipo de firma                           |                |  |  |  |  |
| Firel                                                   | Ψ              |  |  |  |  |
| ★ Certificado Digital:                                  |                |  |  |  |  |
| AATC880801HDFLLR07.pfx                                  | Cambiar Quitar |  |  |  |  |
| * Contraseña:                                           |                |  |  |  |  |
|                                                         | ଚ              |  |  |  |  |
|                                                         |                |  |  |  |  |
| Regresar                                                | Ingresar       |  |  |  |  |

3. El sistema permite enviar promociones electrónicas en el módulo Opinión (Amicuscuriae), a través del panel *Promociones*.

| Promociones | Acuses       | Consulta de<br>Expediente Electrónico | Notificaciones | Lista de<br>acuerdos |
|-------------|--------------|---------------------------------------|----------------|----------------------|
| Promoc      | ciones       |                                       | Day?           |                      |
| 🟹 Solicita  | r acceso a E | 313                                   | AL             |                      |
| Dpinió      | n (amicus-c  | $\langle \mathbb{Z}$                  | 2              |                      |
|             | DE           |                                       | N              |                      |

4. El sistema permite enviar una opinión a varios expedientes en forma Individual o Masiva.

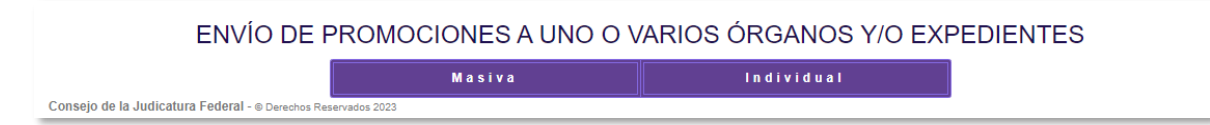

5. Si lo que se requiere es enviar la promoción en la modalidad individual se deberán de seguir los siguientes pasos:

**Paso 1.** Se debe seleccionar: el Estado, Tipo de Órgano, Materia, Órgano, Tipo de Asunto y Expediente al cual enviaremos la promoción. A continuación, dar clic en agregar.

| ENVÍO DE PROMOCIONES A UNO O VARIOS ÓRGANOS Y/O EXPEDIENTES |                                          |                                                          |   |  |  |  |
|-------------------------------------------------------------|------------------------------------------|----------------------------------------------------------|---|--|--|--|
|                                                             | Masiva                                   | Individual                                               |   |  |  |  |
| Buscar Expediente                                           |                                          |                                                          |   |  |  |  |
| Estado                                                      | Ciudad de México                         |                                                          | • |  |  |  |
| Tipo de Órgano                                              | Pleno Regional                           | o Regional                                               |   |  |  |  |
| Materia                                                     | Penal                                    |                                                          | • |  |  |  |
| Órgano                                                      | Pleno Regional en Materia Penal de la Re | gión Centro-Norte, con residencia en la Ciudad de México | • |  |  |  |
| Tipo de Asunto                                              | Contradicción de criterios               |                                                          | v |  |  |  |
| Expediente                                                  | 560/2022                                 |                                                          |   |  |  |  |
|                                                             | Agr                                      | egar                                                     |   |  |  |  |

**Paso 2.** El sistema permite ingresar el texto de la promoción en un cuadro de texto, o bien, seleccionar documentos con extensión .pdf, .doc y .docx.

**NOTA:** Cabe señalar que al ingresar el documento se deberá verificar que el nombre del archivo no cuente con signos de puntuación, admiración o caracteres especiales como apóstrofes, guiones, etc. De la misma manera no debe de superar las 100 hojas o los 18 MB.

Una vez cargados los documentos, se deben clasificar como: *original, copia simple o copia certificada.* 

| Ingreso de Texto de la Promoción                                                                                                    | А |
|----------------------------------------------------------------------------------------------------|---|
| Ingresar Documentos                                                                                                    | R |
|                                                                                                    |   |
| Al ingresar el documento, verificar que el nombre del archivo no cuente con signos de puntuación, admiración o caracteres especiales como apóstrofes, guiones, etc. |   |
| Seleccionar documentos:                                                                                                    |   |
| Seleccione uno o varios archivos                                                                                                    |   |
| Listado de documentos seleccionados:                                                                                                    |   |
| Eliminar archivos                                                                                                    |   |
| PRUEBA 1 COMISION.pdf                                                                                                    |   |
| 🗌 Original 🗌 Copia Certificada 🔲 Copia Simple                                                                                                    |   |

**Paso 3**. Para agregar la firma electrónica, el sistema desplegará un panel para poder ingresar los archivos y contraseña. Una vez hecho esto, dé clic en *Confirmar firma*,

seleccione la opción: He leído el Aviso de Privacidad y otorgo mi consentimiento para que los datos personales sean tratados conforme al mismo.

|                  | Debe firmar lo                        | s documentos de la pr  | omoción                             |
|------------------|---------------------------------------|------------------------|-------------------------------------|
|                  | Archivos:                             |                        | 0                                   |
|                  | PFX                                   |                        | KEY - CER                           |
|                  | *Certificado Digital (.pfx):          |                        |                                     |
|                  | Seleccionar archivo Ningún archivo se | eleccionado            |                                     |
|                  | *Contraseña:                          |                        |                                     |
|                  | Contraseña                            |                        |                                     |
|                  | Certificado                           |                        | Archivos preparados                 |
|                  | GOTM780303MDFNVN06.pfx                |                        | 0                                   |
|                  |                                       | Confirmar firma        |                                     |
| He leído el Avis | o de Privacidad y otorgo mi consenti  | miento para que los da | atos personales sean tratados confo |
|                  |                                       | A Enviar Promociones   |                                     |

**Paso 4.** Dé clic en el botón Enviar promociones. El sistema muestra un resumen de la presentación de la promoción. Posteriormente, presione Confirmar y Enviar Promociones.

| Resumen de Envío de Promociones                                                           |  |  |  |  |  |
|-------------------------------------------------------------------------------------------|--|--|--|--|--|
| Pleno en Materia Penal de la Región Centro-Norte<br>560/2022 - Contradicción de criterios |  |  |  |  |  |
| Está a punto de enviar las siguientes promociones firmadas electrónicamente. X            |  |  |  |  |  |
| Documento Promoción Capturado                                                             |  |  |  |  |  |
| Archivos Promoción                                                                        |  |  |  |  |  |
| Observaciones                                                                             |  |  |  |  |  |
|                                                                                           |  |  |  |  |  |
| Confirmar y Enviar Promociones. Cancelar                                                  |  |  |  |  |  |

**Paso 5.** Una vez enviada la promoción, el sistema mostrará acuse de recibo, el cual puede ser guardado en formato .PDF o ser impreso. En el módulo de consulta de acuses,

podrá descargar e imprimir todos los acuses generados dentro del Portal de Servicios en Línea.

| Portal de Serv          | icios en Línea del Poder Judicial de la Federación              |
|-------------------------|-----------------------------------------------------------------|
|                         | Acuse de envío de escrito                                       |
| Organo                  | Pleno en Materia Penal de la Región Centro-Norte                |
| Folio                   | : 1023228/2022                                                  |
| Tipo de asunto          | Contradicción de criterios                                      |
| Número de<br>expediente | 560/2022                                                        |
| Promovente              | CARLOS ENRIQUE ALVAREZ TELLO                                    |
| Fecha de envío          | ocho de diciembre del dos mil veintidos                         |
| Hora de envío           | : 15:15 tiempo del centro                                       |
| Observaciones:          |                                                                 |
| Con evidencia cripto    | ráfica de la firma electrónica de Carlos Enrique Alvarez Tello. |
| Archivo enviado:        |                                                                 |
| Nombre: 5.pdf, Tamañ    | p: 86452 bytes.                                                 |
| Type: application/pdf.  |                                                                 |
|                         | PORTAL DE SERVICIOS EN                                          |

6. Para el envío de manera "Masiva", puede realizarse mediante una plantilla o a través de la manera manual.

Envío de promociones Masiva mediante el uso de una plantilla

Para ello, se deberán seguir los siguientes pasos:

**Paso 1.** Descargar la plantilla que se encuentra en formato Excel, en la cual deberá capturar los campos correspondientes.

|                                                                                           |              | Masiva Individual                                             |                   |  |
|-------------------------------------------------------------------------------------------|--------------|---------------------------------------------------------------|-------------------|--|
| Carga a través de plantilla                                                               | Carga manual |                                                               |                   |  |
|                                                                                           |              | ENVÍO DE PROMOCI                                              | ONES CARGA MASIVA |  |
| Plantilla Para Carga Masiva  Descargar Plantilla  Fecha de Actualización: 12/Octubre/2022 |              | CARGA MASIVA 😧                                                |                   |  |
|                                                                                           |              | Esta opción habilita la carga<br>conforme se le indica. En ca |                   |  |
|                                                                                           |              | <b>Importante:</b> Para editar la p                           |                   |  |
|                                                                                           |              |                                                               |                   |  |

| A   | utog                                                                                  | uardado 💽 [         | ਜ਼ ∽ ੑ · マ マ Plantilla_    | FechaAct_10Oct2022 - Excel   | 𝒫 Buscar (Alt+Q)                                                                            | Jose Alberto Juarez                                          | Rey JA 🖻 — 🗇          |  |  |
|-----|---------------------------------------------------------------------------------------|---------------------|----------------------------|------------------------------|---------------------------------------------------------------------------------------------|--------------------------------------------------------------|-----------------------|--|--|
| Ar  | chivo                                                                                 | Inicio Ins          | ertar Disposición de págin | a Fórmulas Datos             | Revisar Vista Ayuda                                                                         |                                                              | 🖻 Compartir 🛛 🖓 Comen |  |  |
| Pe  | $ \begin{array}{c c c c c c c c c c c c c c c c c c c $                               |                     |                            |                              |                                                                                             |                                                              |                       |  |  |
| Pon | 'ortapapeles isi Fuente isi Alineacion isi Numero isi Estilos Celdas Edición Análisis |                     |                            |                              |                                                                                             |                                                              |                       |  |  |
| El  | E18 $\checkmark$ : $\times \checkmark f_r$                                            |                     |                            |                              |                                                                                             |                                                              |                       |  |  |
| 1   | Α                                                                                     | В                   | с                          | D                            | E                                                                                           | F                                                            | G                     |  |  |
| 1   | """                                                                                   | Estado              | Tipo de órgano             | Materia                      | Órgano Jurisdiccional                                                                       | Tipo de asunto                                               | Tipo de procedimiento |  |  |
| 2   | 1                                                                                     | Ciudad de México    | Plenos Regionales          | Administrativa               | PLENO REGIONAL PRUEBAS1                                                                     | Contradicción Criterios Plenos<br>Regionales                 | No aplica             |  |  |
| 3   | 2                                                                                     | Ciudad de México    | Plenos Regionales          | Administrativa               | Pleno en Materia Administrativa de la Región Centro-Norte                                   | Contradicción Criterios Plenos<br>Regionales                 | No aplica             |  |  |
| 4   | 3                                                                                     | Ciudad de México    | Plenos Regionales          | Civil                        | Pleno en Materia Civil de la Región Centro-Sur                                              | Solicitud de Declaratoria General<br>de Inconstitucionalidad | No aplica             |  |  |
| 5   | 4                                                                                     | Ciudad de México    | Plenos Regionales          | Penal                        | Pleno en Materia Penal de la Región Centro-Norte                                            | Conflictos Competenciales Plenos<br>Regionales               | No aplica             |  |  |
| 6   | 5                                                                                     | Ciudad de México    | Plenos Regionales          | Trabajo                      | PLENO REGIONAL PRUEBAS2                                                                     | Comunicaciones Oficiales<br>Enviadas                         | No aplica             |  |  |
| 7   | 6                                                                                     | Ciudad de México    | Plenos Regionales          | Trabajo                      | Pleno en Materia de Trabajo de la Región Centro-Sur                                         |                                                              |                       |  |  |
| 8   | 7                                                                                     | Ciudad de México    | Plenos Regionales          | Competencia Económica, Rad   | PLENO REGIONAL PRUEBAS3                                                                     |                                                              |                       |  |  |
| 9   | 8                                                                                     | Ciudad de México    | Plenos Regionales          | i Competencia Económica, Rad | Pleno Regional Especializado en Competencia Económica, Radiodifusió<br>y Telecomunicaciones | n                                                            |                       |  |  |
| 10  | 9                                                                                     | Aguascalientes      | Plenos Regionales          | Administrativa               | Pleno en Materia Administrativa de la Región Centro-Norte                                   |                                                              |                       |  |  |
| 11  | 10                                                                                    | Baja California     | Plenos Regionales          | Civil                        | Pleno en Materia Civil de la Región Centro-Norte                                            |                                                              |                       |  |  |
| 12  | 11                                                                                    | Baja California Sur | Plenos Regionales          | Penal                        | Pleno en Materia Penal de la Región Centro-Norte                                            |                                                              |                       |  |  |
| 13  | 12                                                                                    | Chihuahua           | Plenos Regionales          | Trabajo                      | Pleno en Materia de Trabajo de la Región Centro-Norte                                       |                                                              |                       |  |  |
|     | Carga por No Expediente Carga por NEUN 🕣                                              |                     |                            |                              |                                                                                             |                                                              |                       |  |  |

**Paso 2.** Una vez que se capturen los datos correspondientes, deberá cargar el archivo Excel mediante la opción "Subir Excel".

X Subir Excel

Elegir archivo Plantilla\_FechaAct\_10Oct2022.xlsx

Si la carga es correcta, el sistema mostrará en el panel de Envío de promociones carga masiva el órgano jurisdiccional, tipo de asunto, número de expediente, de cada uno de los registros capturados en el archivo Excel, ofreciendo la opción de eliminar los capturados por error.

| 🛓 Descargar Plantilla 🛓                                   | Esta opción habilita la carga masiva utilizando la plantilla de Excel disponible para su descarga. Recuerde lienar los campos conforme<br>se le indica. En caso de error en llenado, los datos no se podrán agregar y tendrá que usar el ilenado manual. |                      |               |  |
|-----------------------------------------------------------|----------------------------------------------------------------------------------------------------|----------------------|---------------|--|
| Fecha de Actualización: 12/Octubre/2022                   |                                                                                                    |                      |               |  |
| Elegir archivo No se eligió ningún archivo Expedientes    |                                                                                                    |                      | X Subir Excel |  |
|                                                           |                                                                                                    |                      |               |  |
| Mostrar 10 v entradas                                     |                                                                                                    | Filtrar búsqueda:    |               |  |
| ÓRGANO JURISDICCIONAL                                     | TIPO DE ASUNTO                                                                                                    | NÚMERO DE EXPEDIENTE | NEUN          |  |
| PLENO REGIONAL PRUEBAS1                                   | Contradicción Criterios Plenos Regionales                                                                                                    | 1/2022               | 0             |  |
| Pleno en Materia Administrativa de la Región Centro-Norte | Contradicción Criterios Plenos Regionales                                                                                                    | 1/2022               | 0             |  |
| Pleno en Materia Civil de la Región Centro-Sur            | Solicitud de Declaratoria General de Inconstitucionalidad                                                                                                    | 2/2022               | 0             |  |
| Pleno en Materia Penal de la Región Centro-Norte          | Conflictos Competenciales Plenos Regionales                                                                                                    | 3/2022               | 0             |  |

Paso 3. Finalmente, deberá dar clic en la opción "Siguiente".

## • Envío de promociones Masiva de manera manual.

Mediante esta opción deberá hacer lo siguiente:

**Paso 1.** Capturar para el Estado, Tipo de Órgano, Materia, Órgano, Tipo de Asunto y el Expediente, y posteriormente dar clic en el botón Agregar.

**Paso 2.** Se repetirá para cada uno de los expedientes a los que se quiera enviar el archivo de la promoción.

| Carga a través de plantilla       | Carga manua |                                                                                                  |   |
|-----------------------------------|-------------|--------------------------------------------------------------------------------------------------|---|
| ENVÍO DE PROMOCIONES CARGA MANUAL |             |                                                                                                  |   |
|                                   | Estado      | Ciudad de México v                                                                               | r |
| Тіро с                            | de Órgano   | Pleno Regional v                                                                                 | r |
|                                   | Materia     | Penal v                                                                                          | r |
|                                   | Órgano      | Pleno Regional en Materia Penal de la Región Centro-Norte, con residencia en la Ciudad de México | r |
| Tipo                              | de Asunto   | Contradicción de criterios •                                                                     | r |
| E                                 | xpediente   | 1/2021                                                                                           |   |
|                                   |             | Agregar                                                                                          |   |

7. Ahora bien, si el usuario desea enviar una promoción opinión (amicus-curiae) a un expediente en el cual ya término el plazo para la entrada de promociones con motivo de la Sesión del Pleno Regional correspondiente, el sistema enviara la siguiente advertencia.

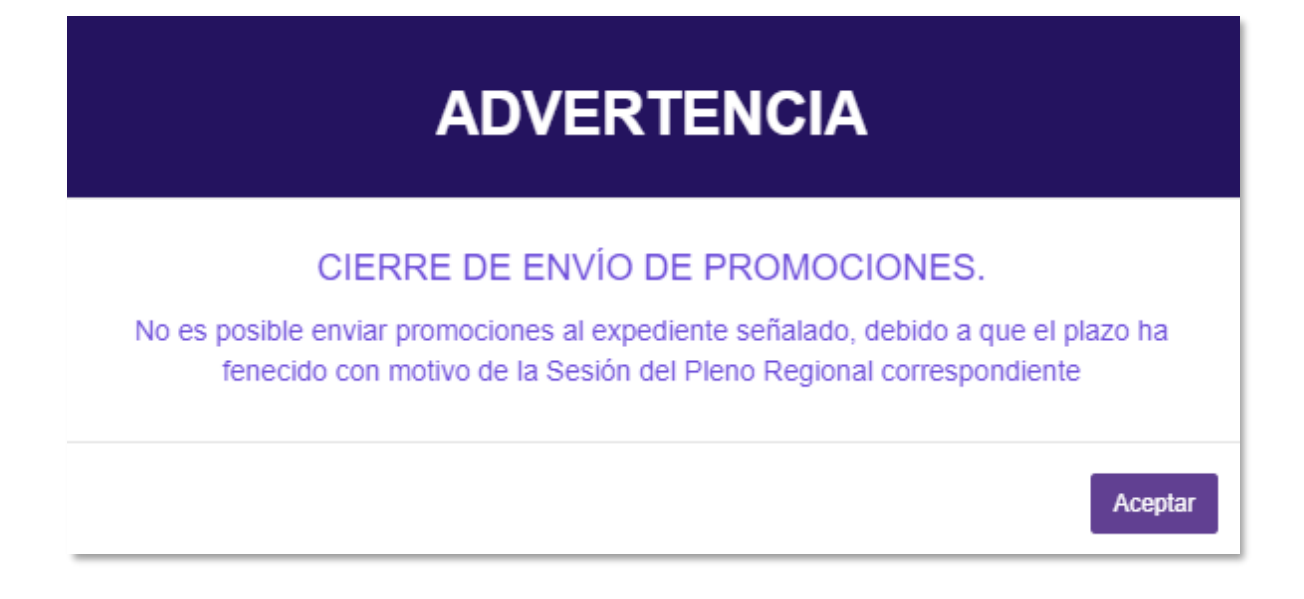